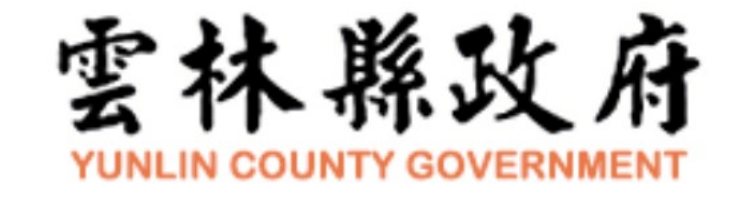

#### 107年雲林縣政府GCB 政府組態基準導入說明會

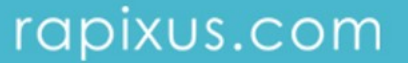

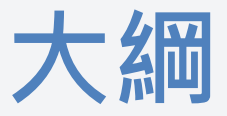

#### • 專案目標與範疇

- GCB推動進程與現狀
- · GCB規範內容
- ·GCB導入流程

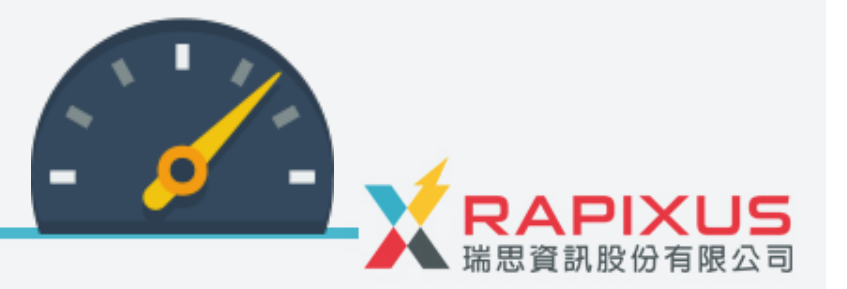

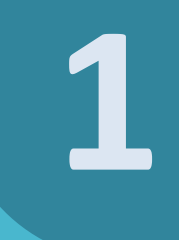

## 專案目標與範疇

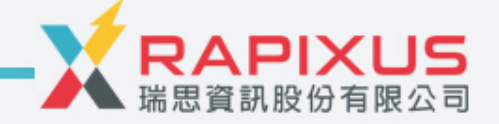

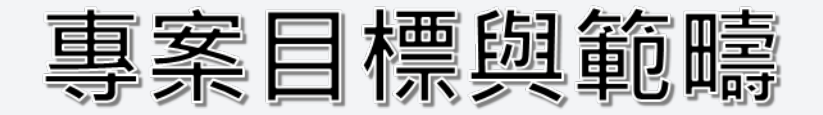

#### 為配合行政院國家資通安全推動政府組態基準設定(以下簡稱 GCB),以提升用戶端安全性,降低成為駭客入侵管道,將於本 府各單位及所屬單位導入政府組態基準(GCB)設定。

| 建置GCB管理系統                         | GCB用戶端程式部署及GCB規則導入                                                              |
|-----------------------------------|---------------------------------------------------------------------------------|
| 專案建置GCB管理專用系統,並協<br>助建立共通GCB套用範本。 | 107年 11/30 目標導入2,000台Client端<br>程式佈署,以A、B級機關優先導入,後<br>續導入C+機關,並協助建立GCB管理規<br>則。 |

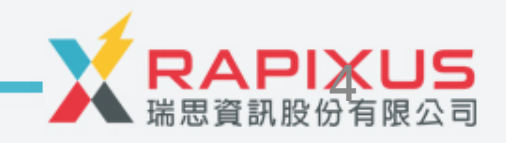

# 

## GCB推動進程與現狀

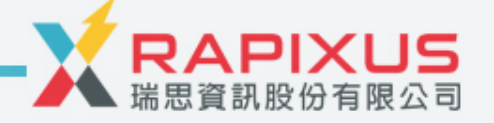

#### GCB推動進程與現況

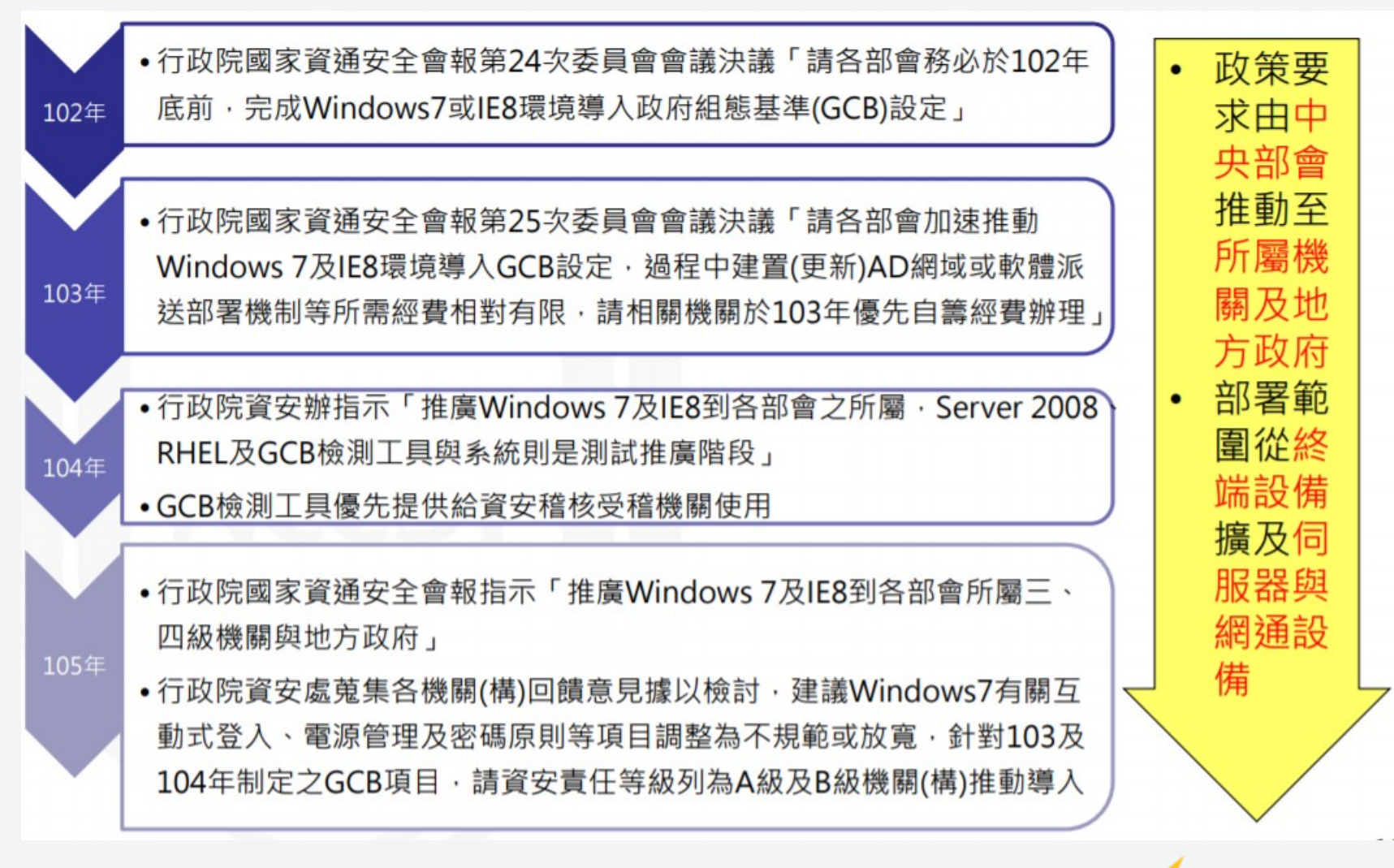

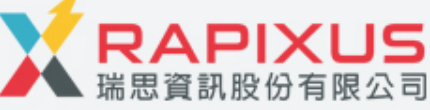

## 行政院資通安全處函文

#### 行政院資通安全處 函

地址:10058 臺北市忠孝東路1役1號 聯絡人:余柏賢 電子信箱:bsyu@ey.gov.tw

#### 受文者:

| 發文日期                   | : 中華民國105年12月30日                               |
|------------------------|------------------------------------------------|
| 發文字號                   | .:院臺護字第1050189725號                             |
| 速别:晋                   | 通件 "你你从上你你知道。                                  |
| <b>治寺</b> 及所<br>四母 · 上 | 當餘件或係當測改:                                      |
| 主旨:                    | 又<br>有關政府紐態基準(GCB)之調整推廣及推動導入一案,請依說明事」          |
|                        | 配合辨理並轉知所屬,請查照。                                 |
| 說明:                    |                                                |
|                        | 依據「國家資通訊安全發展方案(102年至105年)」行動方案2.3.2「           |
|                        | 推展資安基礎環境安全設定」之執行要點1「持續規劃不同系統政府                 |
| -                      | 组態基準設定」辦理。                                     |
| ニヽ                     | 本院國家資通安全會報自102年起推動各部會導入微軟個人電腦作業                |
|                        | 系統Windows 7及瀏覽器IE8之CCB項目,嗣經本處蒐集各機關(構)回         |
|                        | 饋意見據以檢討,建議Windows 7有關互動式登入、電源管理及密碼             |
|                        | 原則等GCB項目調整為不規範或放寬,爰請各機關(構)參考本次調整               |
|                        | 結果並協助推廣至所屬機關(構)導入。                             |
| 三、                     | 另,針對103年及104年制訂之GCB項目(分別為微軟伺服器作業系統             |
|                        | Windows Server 2008 R2、Red Hat伺服器作業系統RHEL、微軟個人 |
|                        | 電腦作業系統Windows 8.1、瀏覽器IE11及無線網路),為持續加強          |
|                        | CCB推動之深廣度,請資安責任等級列A級及B級機關(構)推動導入前<br>揭5項CCB項目。 |
|                        | 總收文 106/01/03<br><sup>第1頁,</sup> #2頁           |

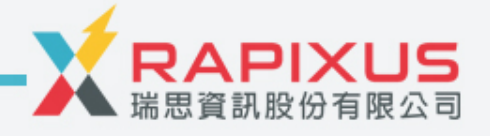

#### GCB政策為何?

#### 根據 107/7/6 最新公布資通安全管理法施行細則草 案總說明

https://join.gov.tw/policies/detail/42d0853b-76f8-46c2-a879-e72f13d0dc9e

#### 附表一 資通安全責任等級 A 級之公務機關應辦事項 附表三 資通安全責任等級 B 級之公務機關應辦事項

|        | 經初次受核定或等級變更後之一年內, |
|--------|-------------------|
| 政府組態基準 | 依主管機關公告之項目,完成政府組態 |
|        | 基準導入作業,並持續維運。     |

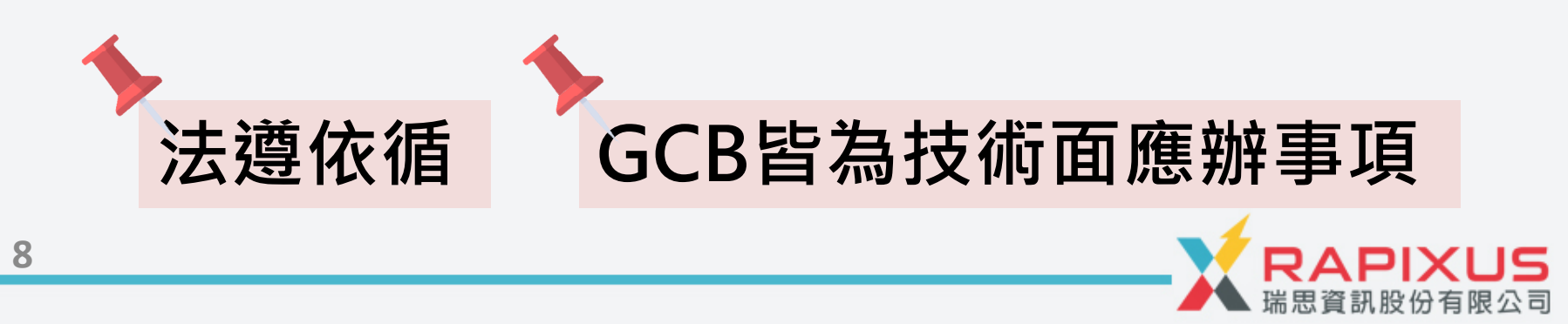

## A、B、C級單位導入期程

|   | 資安責任等級區分                                                                                                    | GCB導入<br>期程                   |
|---|----------------------------------------------------------------------------------------------------|-------------------------------|
| A | <ol> <li>總統府、國安會、立法院、司法院、考試院、監察院、行政院及直轄市政府</li> <li>立法院、司法院、考試院、監察院及行政院等所屬二級機關、相當二級機關之獨立機關。<br/>但其業務或組織單純者,得報經其上級機關核准,調整為B級或C級。</li> <li>凡涉及外交、國防、國土安全及掌理全國財政、經濟、警政等重要業務之機關,如外交部<br/>領事事務局、內政部警政署刑事警察局等。</li> <li>負責能源、水資源、通訊傳播、交通、金融、緊急救護、高科技園區等關鍵資訊基礎設施<br/>之營運機構,如交通部民用航空局飛航服務總臺、台北市自來水事業處等。</li> <li>保有全國性個人資料檔案之機關,如勞動部勞工保險局、衛生福利部中央健康保險署等。</li> </ol> | <mark>106~107年</mark><br>推廣導入 |
| В | 1. <mark>縣(市)政府。</mark><br>2. 凡涉及社會秩序及人民財產業務之機關,如 <mark>地方政府警察局、地方政府地政事務所等。</mark><br>3. 保有區域性或地區性個人資料檔案之機關,如財政部各區國稅局、地方政府戶政事務所等<br>。                                                                                                    |                               |
| С | 其他地政府機關及地方政府民意機關等。                                                                                                    | <b>107</b> 年<br>推廣導入          |

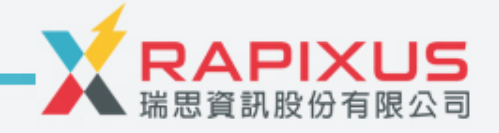

# 

## GCB規範內容

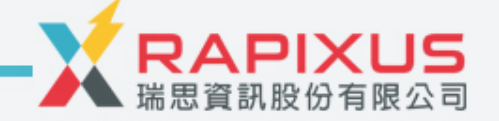

#### GCB起源

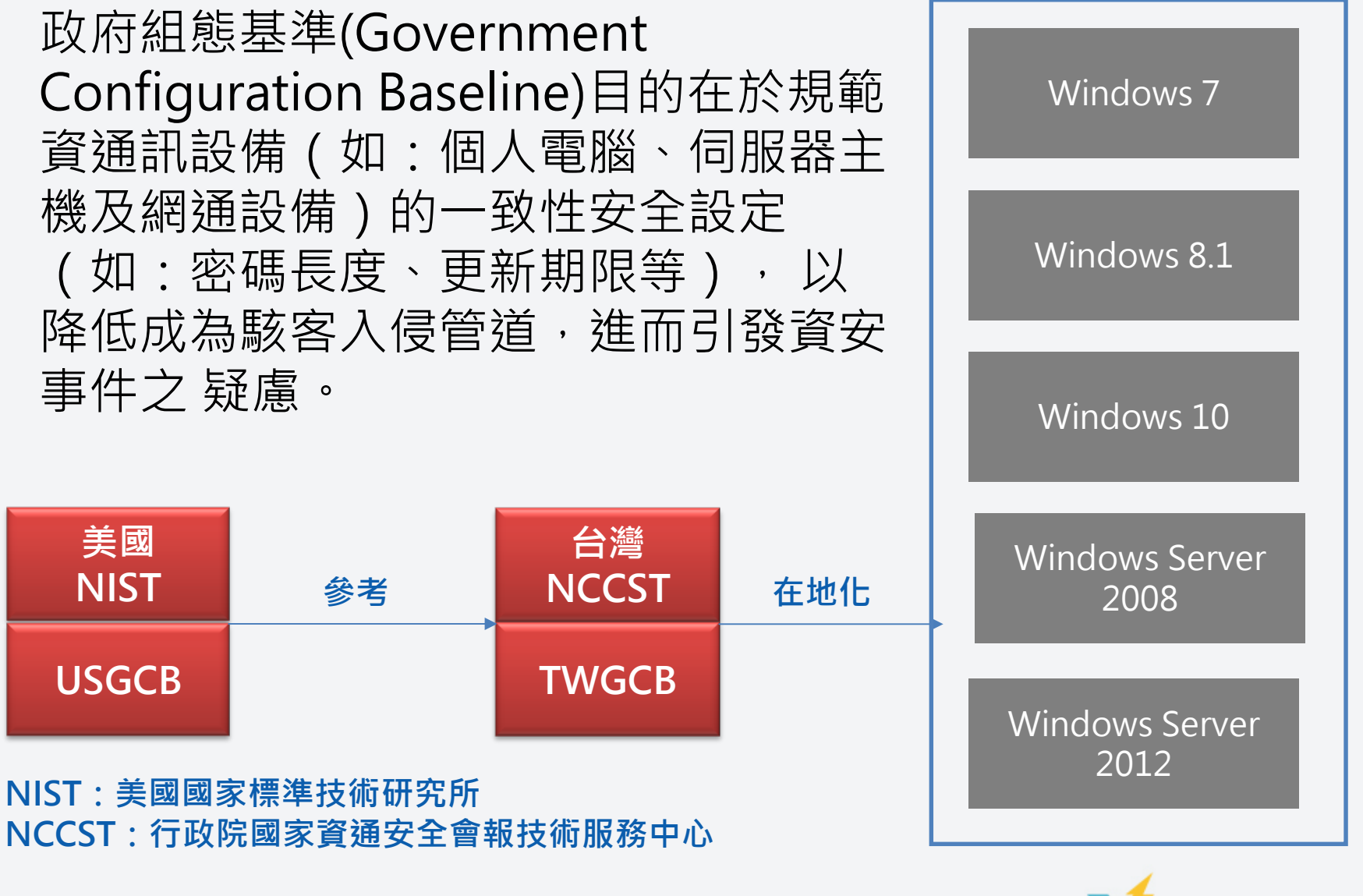

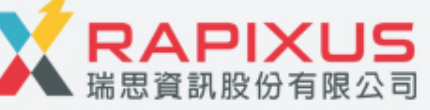

## 群組原則物件 (GPO)說明

- 技服中心依據各種作業環境將各項組態設定打包為「群組原則物件」 (GPO), GPO就是是群組原則組態設定的集合物件
- GPO套用的方式可分為網域與本機兩種環境

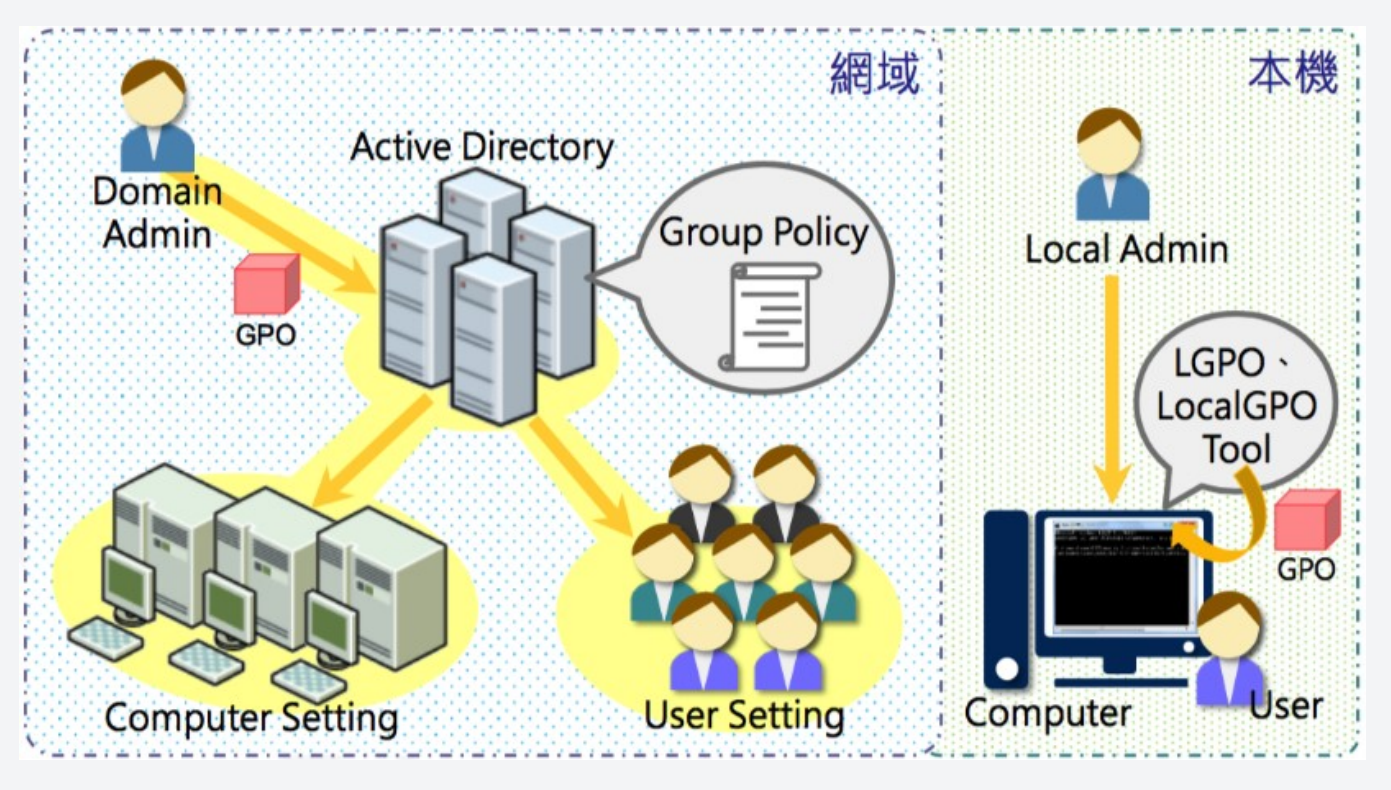

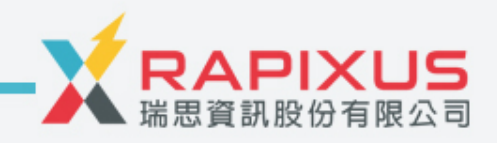

## 群組原則物件 (GPO)說明

- Win7、Win8.1、Win10等作業系統,GPO內容依以下四大 區分律定組態設定規範,不同作業系統也有不同數量的組 態設定項目
  - ◆ 帳號設定(Account Policy)
  - ◆ 電腦設定(Computer Settings)
  - ◆使用者設定(User Settings)
  - ◆個人防火牆設定Firewall Settings
- 瀏覽器部分計有IE8、IE11及Google Chrome等不同組態設 定規範。

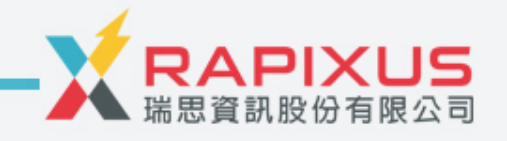

## GCB不同條目的規範數量

| 項目名稱       | 版本   | GCB規範項目數量 |
|------------|------|-----------|
| Win7       | V1.8 | 277       |
| Win2008 R2 | V1.6 | 332       |
| Win8.1     | V1.4 | 334       |
| Win10      | V1.0 | 345       |
| Win2012 R2 | V1.0 | 239       |
| IE8        | V1.8 | 115       |
| IE11       | V1.1 | 154       |
| Chrome     | V1.1 | 30        |

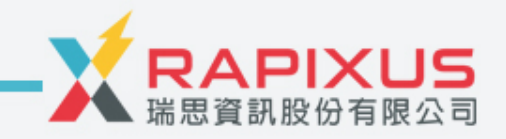

#### 政組態設定安全防護案例

- 情境:使用者不小心將含有惡意程式的隨身碟插 入公務電腦中
- •防護:

-組態設定禁止可攜式媒體的Autoruns與自動播放功能,因此可降低電腦自動執行惡意程式與遭受感染之機率
 -組態設定強制作業系統進行安全性更新以保持在最新狀態,因此可大幅減少惡意程式所能利用之漏洞
 -倘若網域內其他電腦遭受惡意程式感染,組態設定禁止電腦回應多點傳送與廣播類型的封包,可避免惡意程式的感染範圍擴大

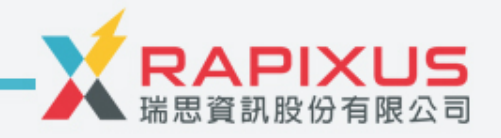

## 新聞案例(1) iThome,2017-01-18

2016年最常見的懶人密碼是這個,你也是 嗎? 根據統計,2016年1000萬筆外洩 資料中最常使用的密碼為 123456,其次是123456789、 qwerty、12345678等,前25大 常用密碼佔1000萬筆資料的一半 以上。 出自:http://www.ithome.com.tw/news/111256

| RANK | PASSWORD  | CHANGE<br>FROM 2014 |  |  |
|------|-----------|---------------------|--|--|
| 1    | 123456    | Unchanged           |  |  |
| 2    | password  | Unchanged           |  |  |
| 3    | 12345678  | 1 7                 |  |  |
| 4    | qwerty    | 1 🕅                 |  |  |
| 5    | 12345     | 2 🖌                 |  |  |
| 6    | 123456789 | Unchanged           |  |  |
| 7    | football  | 3 🗖                 |  |  |
| 8    | 1234      | 1 🖌                 |  |  |
| 9    | 1234567   | 2 7                 |  |  |
| 10   | baseball  | 2 🖌                 |  |  |
|      | 10. 987   | 654321              |  |  |

### 新聞案例(2) iThome,2017-08-04

#### Chrome擴充程式開發者要小心網釣郵件! 駭 客挾持擴充程式大發廣告財

最近傳出部份的Chrome擴充程式開發者收到網路釣魚郵件,騙取開發者帳號與密碼,駭客藉此挾持擴充程式,上傳含有廣告及垃圾訊息的版本,包括 Copyfish與Web Developer等擴充程式已受害

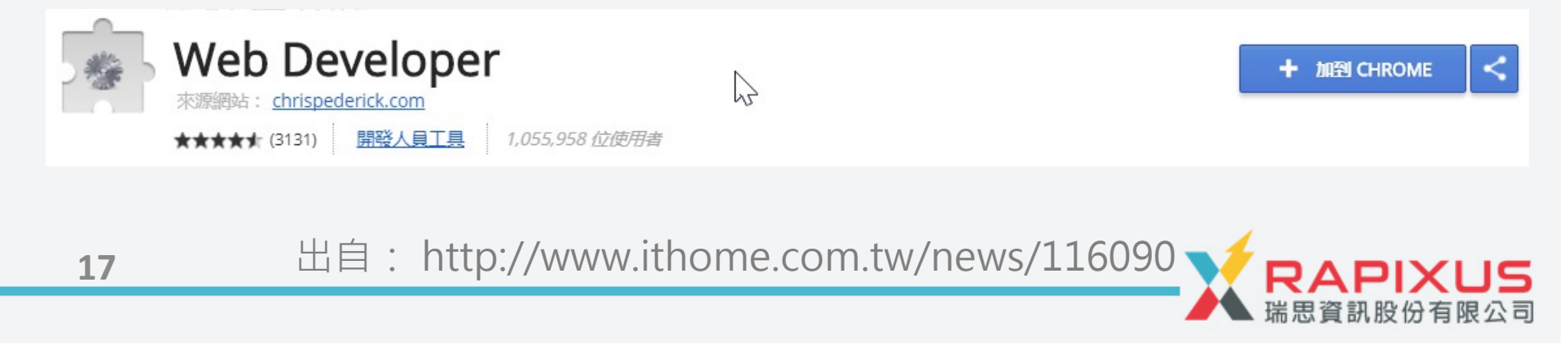

# GPO可實現統一的資安政策

#### Case1-密碼長度限制,複雜度-增加入侵難度

| 原則 🔺            | 安全性設定   | 句今下列四種ウテロ的三種。        |
|-----------------|---------|----------------------|
| 📓 使用可還原的加密來存放密碼 | 已停用     | 83下刘岱悝于儿中的二悝。        |
| 圖 密碼必須符合複雜性需求   | 已啟用     | (1)英文大寫字元(A到Z)       |
| 歐密碼最長使用期限       | 180 天   | (2)英文小寫字元(a到z)       |
| 🐻 密碼最短使用期限      | 0 夭     | (2)10进位數字(0到0)       |
| 闘 強制執行密碼歷程記錄    | 3 記憶的密碼 | (5)10進112数子(0到9)     |
| ■最小密碼長度         | 12 個字元  | (4)特殊符號(例如:!、\$、#、%) |
|                 |         |                      |

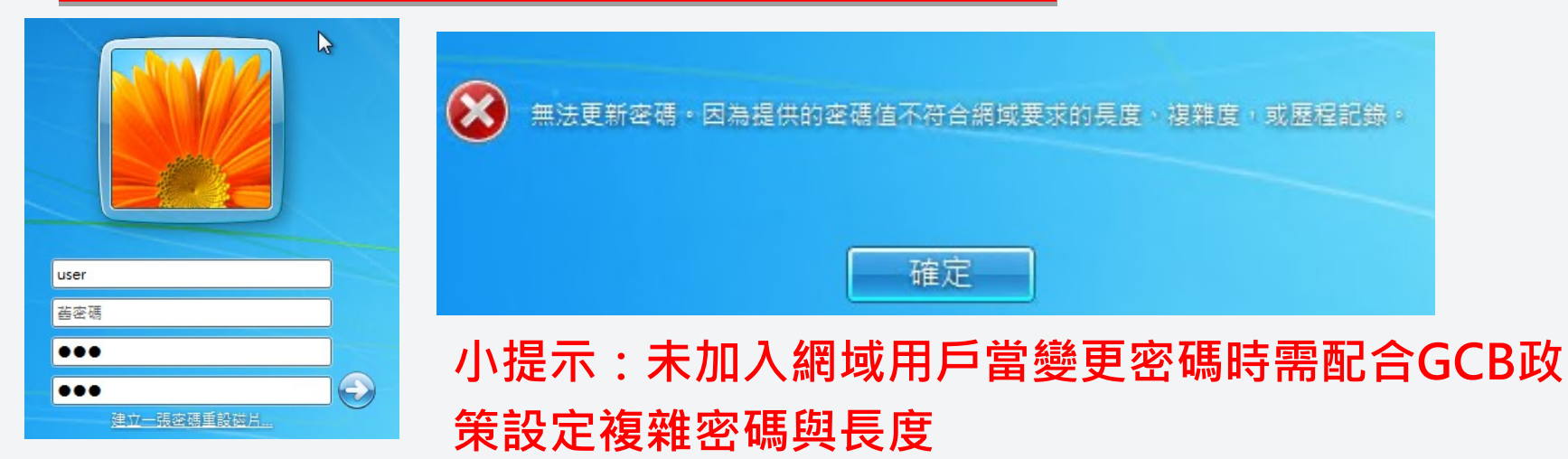

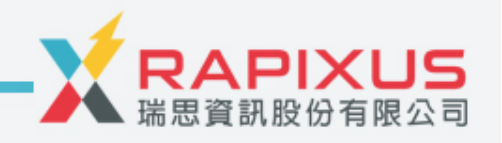

#### GPO可實現統一的資安政策 Case2-禁止Google瀏覽器安裝套件-避免惡意套件安裝

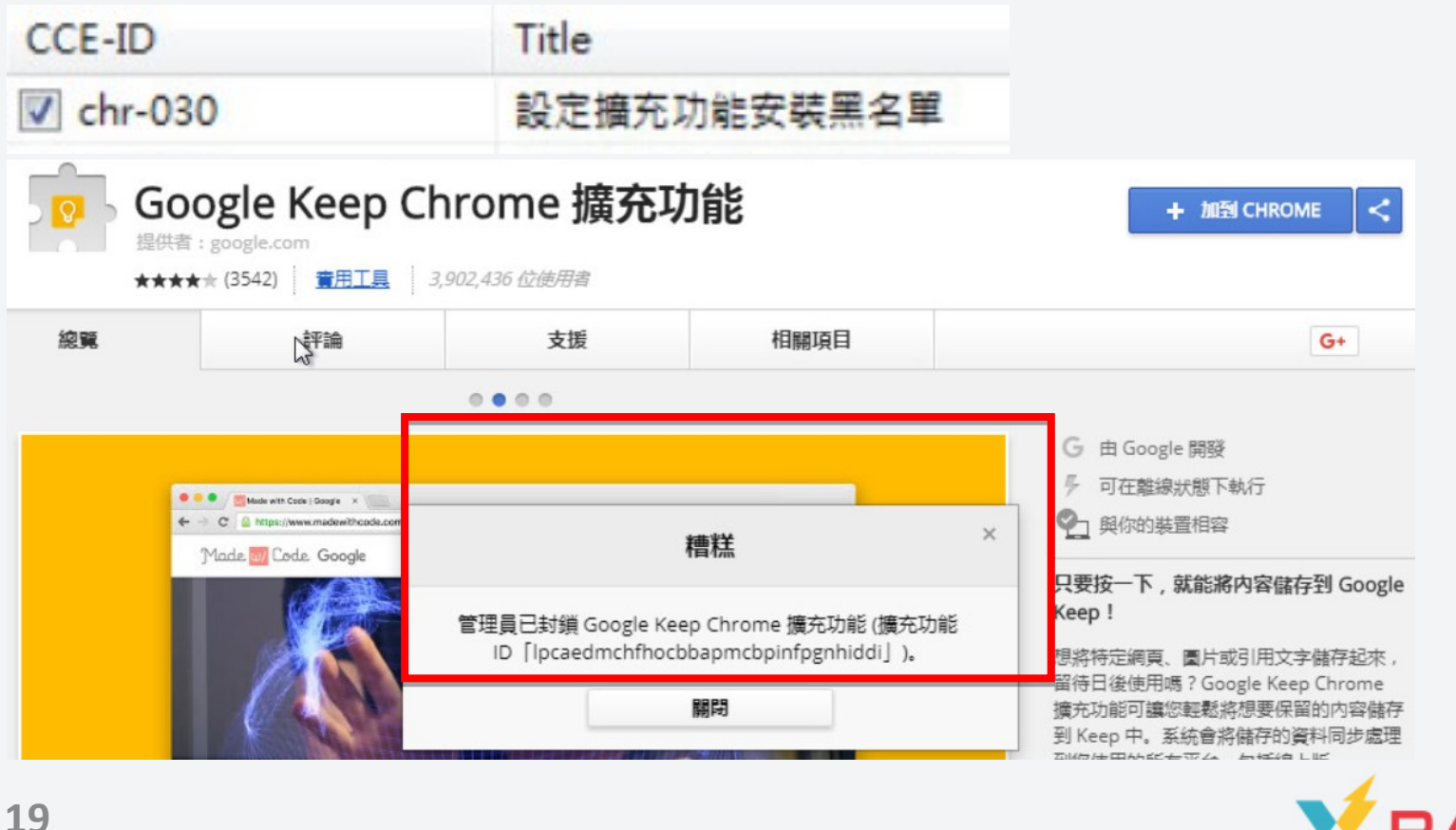

#### GPO可實現統一的資安政策 Case3-禁止 IE/Google瀏覽器自動填入-增加設備使用安全

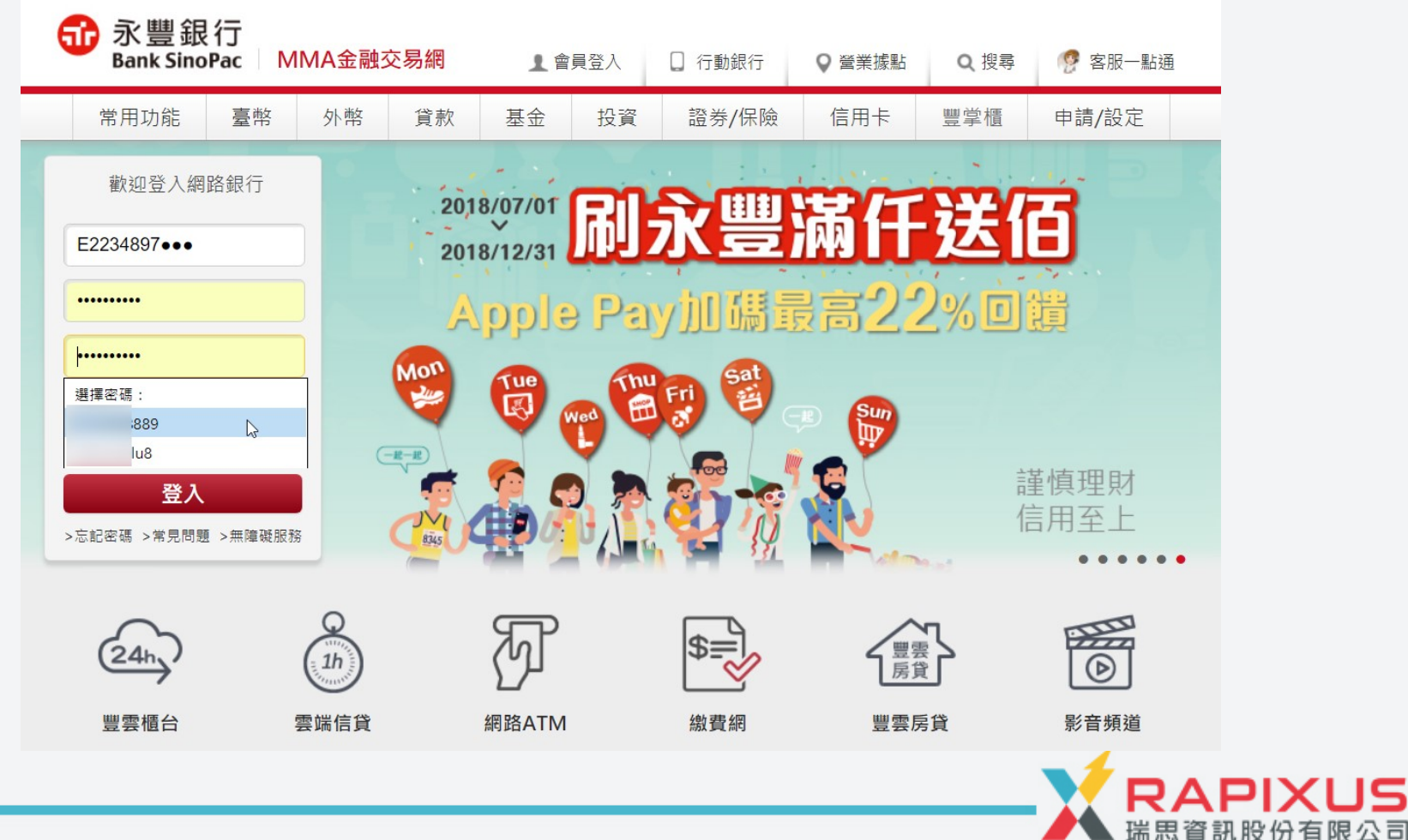

#### GPO可實現統一的資安政策 Case4-禁止 IE/Google瀏覽器取得定位-保護用戶隱私

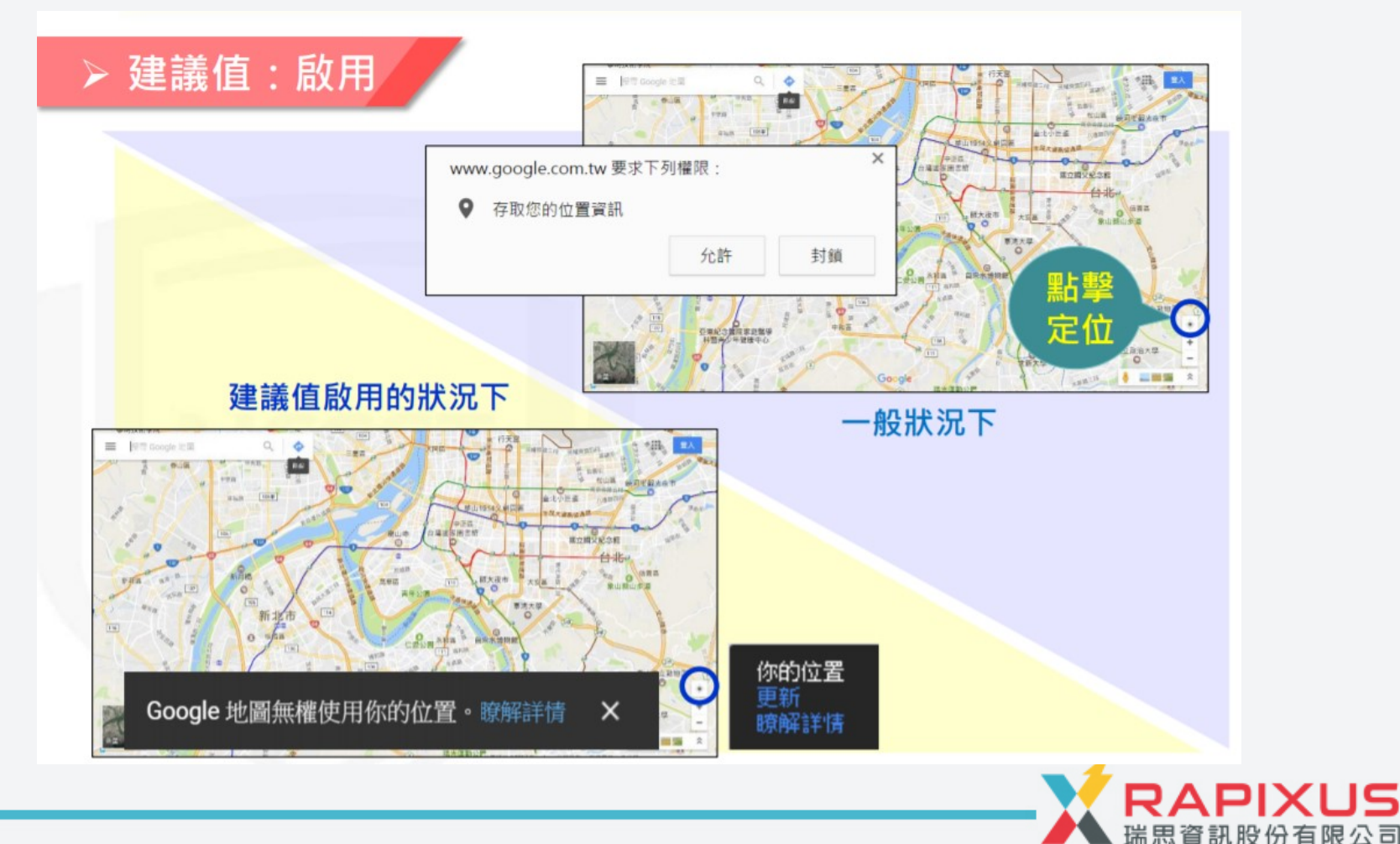

## 

## GCB導入流程

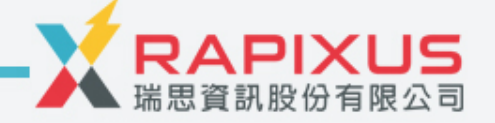

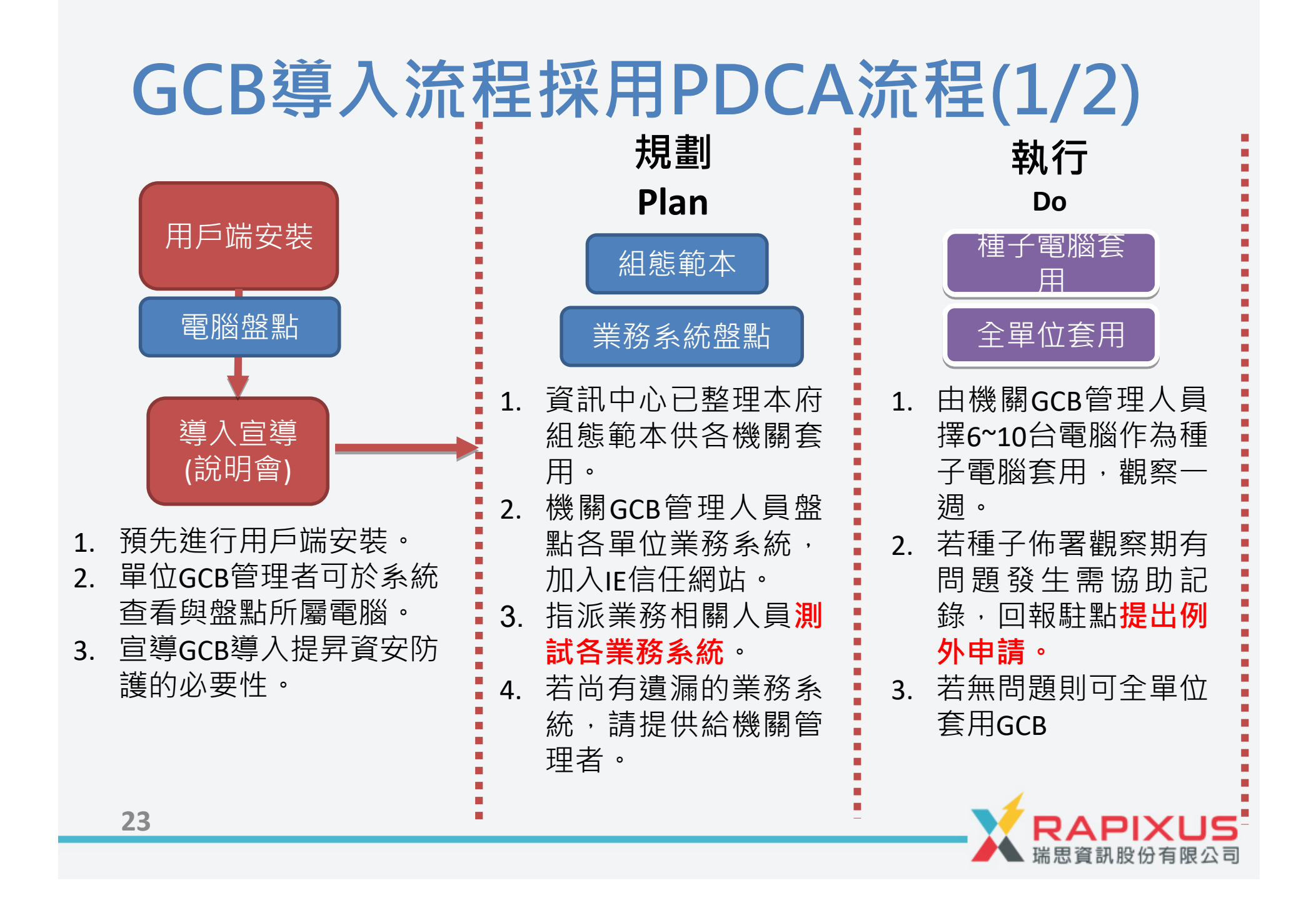

#### 一、GCB用戶端程式佈署

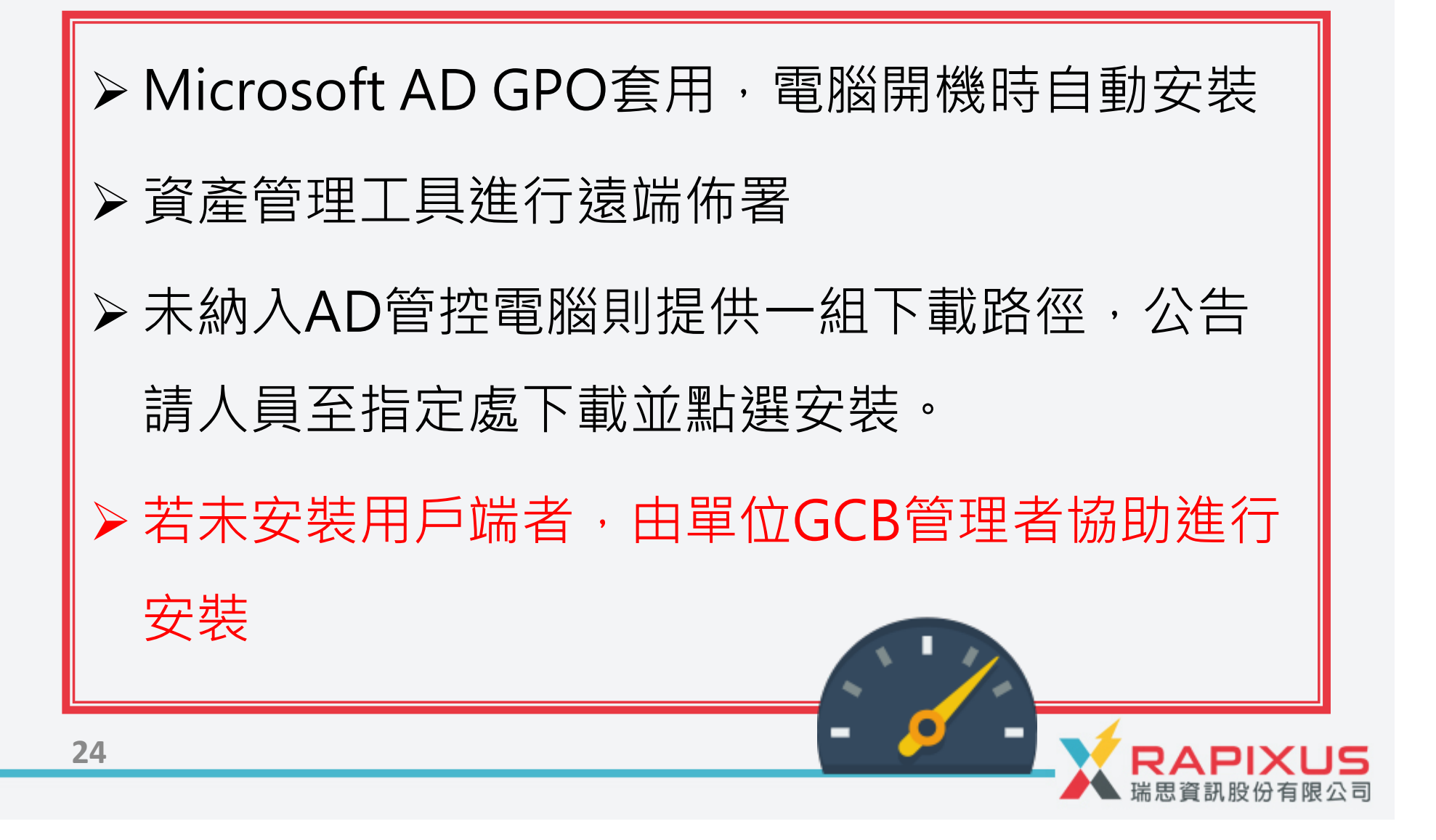

#### 下載安裝程序:

1. 開瀏覽器並點選路徑,例 https://gcb.taichung.gov.tw/api/bin/rapixengine1.2.3.exe 左下方會出現下載圖示,下載成功並點2下執行。

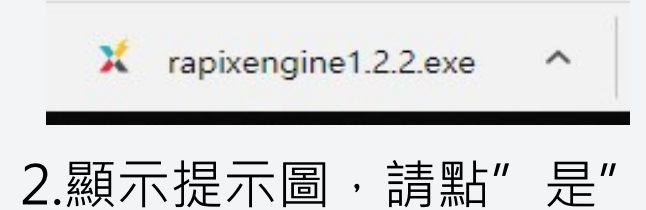

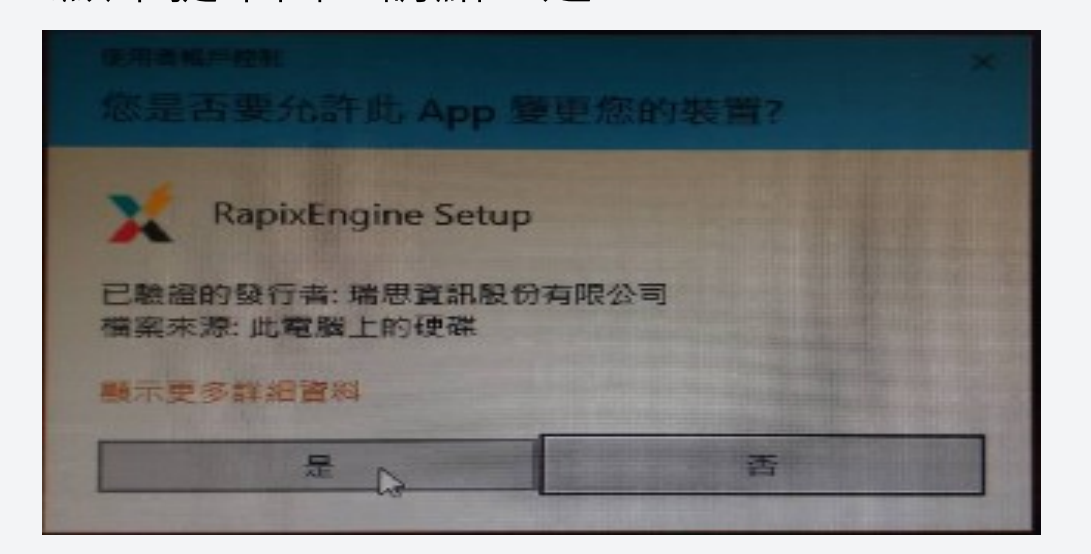

3.開始安裝,執行完成後會直接以無訊息模式常駐在系統中。

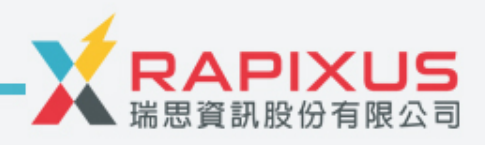

\_ 、單位導入流程 1. 單位GCB管理人員選定種子電腦6~10台試導入 2. 套用由資訊中心所提供的GCB通用範本 3. 導入中問題發生之後續處理辦法: 1)透過套用問題回報單進行問題記錄。 2)由單位管理者協助一鍵還原,確認是否為 GCB 設定造成的問題。 3) 確定為GCB所造成問題,以RapixEngine Tool 找出問題條目,紀錄並開設例外 4)填寫例外申請表單 5)更新單位GCB派送範本 將GCB範本套用至單位全數電腦 ┑ 占 /┐ // / → ╧코느 

#### 例外管理表單範例

#### 雲林縣政府 107 年政府組態基準(GCB)導入服務案。 例外原則申請表單。

| <b>#</b> +?                     | 例外管理項目↩                      |
|---------------------------------|------------------------------|
| CCE-ID <sub>e<sup>2</sup></sub> | CCE-9357-5 (建議由工程人員協助填寫)⊷    |
| 規則名稱↩                           | 密碼原則↩                        |
| 基準值。                            | 8 個字元以上↩                     |
| 變更值↩                            | 12 個字元以上↩                    |
| 變更理由↩                           | GCB 規定值 8 碼,本府設定值 12 碼。(優規)↔ |
| 配套措施↩                           | ₩                            |

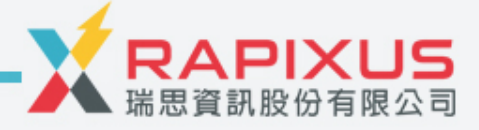

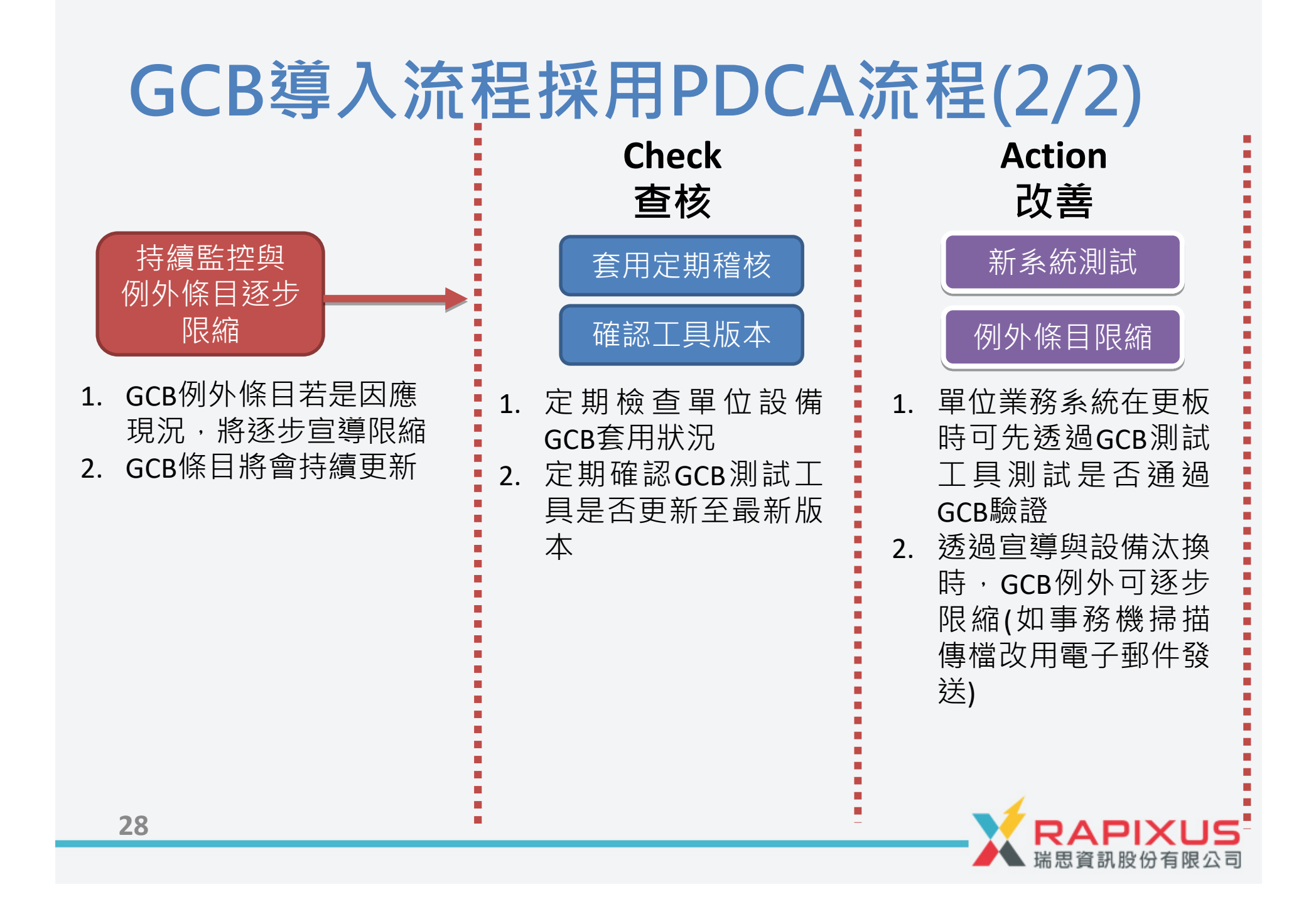

## 本案聯繫窗口及聯繫方式說明

| 負責事項               | 姓名         | 連絡電話         | Email                      |
|--------------------|------------|--------------|----------------------------|
| GCB駐點窗口            | 大同駐點<br>人員 | 府內分機<br>2989 | wakep@tatung.com           |
| 專案執行與時程管理          | 羅停明        | 0933-181707  | <u>tinminlo@tatung.com</u> |
| GCB系統專案工程師         | 魏志學        | 0932-982259  | wakep@tatung.com           |
| GCB系統<br>執行與技術問題顧問 | 莊旻儒        | 0989-684229  | michael@fstop.com.tw       |

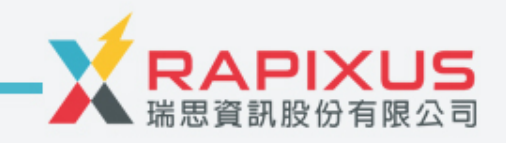

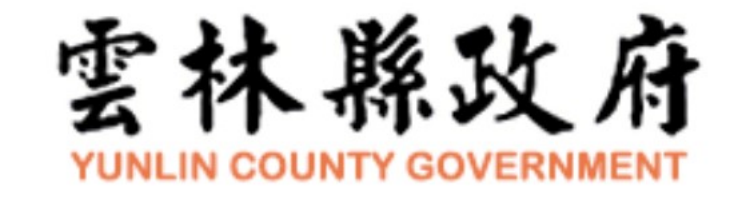

# Thanks!

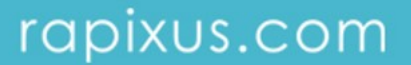